# SAP Governance, Risk & Compliance Access Control 5.3

# **Post-Installation**

- → Enterprise Role Management
- → Part II: Testing SAP GRC Default Process

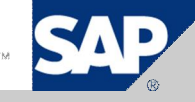

### Authors – SAP GRC RIG Team

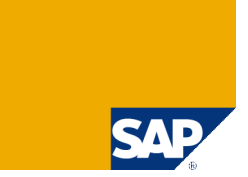

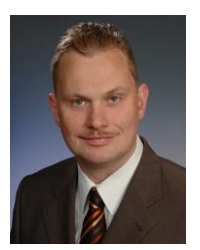

Frank Rambo, SAP GRC RIG, EMEA Region

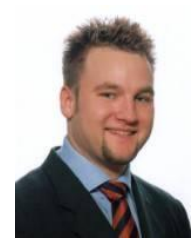

Frank Bannert, SAP GRC RIG, EMEA Region

We belong to the GRC Regional Implementation Group (RIG) located in USA, Germany and India

> As recognized experts, our mission is to enable others to successfully implement SAP GRC solutions.

- > We ensure:
  - high-adoption rates,
  - > 100% customer satisfaction, and customer references.
- > We are committed to continuous improvement of GRC products and services

### **RIG Installation Methodology**

> We recommend the following installation methodology

- 1. Install SAP Netweaver AS JAVA 7.0 SP12+
- 2. Run Pre-Installation Flash Movie
- 3. Deploy Access Control Software (including latest Support Packages)
- 4. Run Post-Installation Flash Movie
  - a. Post-Installation Risk Analysis and Remediation
  - b. Post-Installation Superuser Privilege Management
  - c. Post-Installation Compliant User Provisioning
  - d. Post-Installation Enterprise Role Management
    - > Part I: Configuration
    - > Part II: Testing SAP GRC Default Process
- 5. Start Customizing Access Control 5.3 according to customer requirements

## Testing SAP GRC Default Process

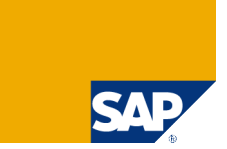

- 1. Role Definition
- 2. Authorization Data
- 3. Derive Roles
- 4. Risk Analysis
- 5. Approval
- 6. Role Generation
- 7. Testing

## 1 – Role Definition

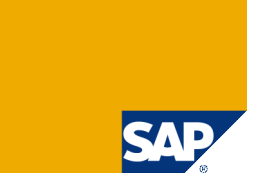

Create a Role. Select role attribute first and observe automatic generation of role name. (except free text sections). Naming convention is enforced upon save.

> Select *Functional Area* and check that *Approvers* have been added based on the *Approver Criteria* that you created previously.

| Role Management Informer                                     | Configuration                                                                                                    |  |
|--------------------------------------------------------------|----------------------------------------------------------------------------------------------------|--|
| • Role Library<br>• Role Designer<br>✔ Roles                 | Create Role Definition Define Authorization Derive Roles Risk Analysis Approval Role Generation Testing                                                                          |  |
| Create     Search     Role Comparison                        | System Landscape*     ERP SAP Landscape     Role Name*     GT10_PR_PR01_VENDOR_MASTE       Role Type*     Single     Description*     GT10 P2P Vendor Master Maint               |  |
| <ul> <li>Change History</li> <li>Mass Maintenance</li> </ul> | Business Process*     Procure to Pay     Profile Name     GT10PRPR0101       Sub-Process*     Vendor Master Maintenance     Profile Description     GT10 P2P Vendor Master Maint |  |
|                                                              | Project/Release*     Global Template Version 1.0       Role Status*     Development                                                                                              |  |
|                                                              | Detailed Description         Functional Area         Approvers         Custom Attributes           Description free text         I         I         I                           |  |
|                                                              | Save                                                                                                    |  |

### 2 – Authorization Data (1/3) → Functions

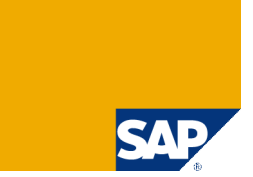

> Click on "Authorization Data" and add transactions either in buckets of the *Functions* defined in RAR or manually. If you add RAR functions, check that the transactions assigned to the selected functions are automaically added into the *Transactions* tab.

|                                  |                                  |                                                                            | ~        |
|----------------------------------|----------------------------------|----------------------------------------------------------------------------|----------|
| Role: GT10_PR_PR01_VENDOR_MASTER | R - GT10 P2P Vendor Master Maint | System Landscape: ERP SAP Landscape                                        |          |
| Functions Transactions           | Objects By Class Obje            | ects By Transaction                                                        |          |
|                                  |                                  | Description                                                                |          |
| PR01                             | I                                | R01 - Vendor Master Maintenance                                            |          |
|                                  |                                  |                                                                            |          |
|                                  | Authorization Data               |                                                                            |          |
|                                  | Role: GT10 PR PR01 VENDOR M      | IASTER - GT10 DDD Vendor Meeter Meint 🐣 — System Landscape: ERP SAP Land   | scane    |
|                                  | TRUE. STID_PR_PROI_VENDOR_N      | ASTER - OTTO FZF Vendor Waster Wallit 🍲 🦳 System Canascape. Eller SAF Cana | scape    |
|                                  | Functions                        | actions Objects By Class Objects By Transaction                            |          |
|                                  |                                  | Description                                                                | Function |
|                                  | FK01                             | Create Vendor (Accounting)                                                 | PR01     |
|                                  | FK02                             | Change Vendor (Accounting)                                                 | PR01     |
|                                  | FK05                             | Block Vendor (Accounting)                                                  | PR01     |
|                                  | FK06                             | Mark Vendor for Deletion (Acctng)                                          | PR01     |
| Save Back to Role Det            | □ M-01                           | Create Vendor                                                              | PR01     |
|                                  | □ M-02                           | Create goods vendor                                                        | PR01     |
|                                  | <u>м-03</u>                      | Create payment recipient                                                   | PR01     |
|                                  | □ M-04                           | Create invoicing party                                                     | PR01     |
|                                  | M-05                             | Create carrier                                                             | PR01     |
|                                  | <u>м-06</u>                      | Create ordering address                                                    | PR01     |
| I                                |                                  |                                                                            |          |
|                                  | Save Back to Ro                  | le Definition                                                              |          |

## 2 – Authorization Data (2/3) → Objects

- > Enter tab Object by Class
- > Click on *Maintain in PFCG*
- Enter backend user & password
- > Maintain Authorizations in PFCG and save.
- Log off from backend

| Authorization Data                                                                                                    |                                                                                                    |                        |
|----------------------------------------------------------------------------------------------------|----------------------------------------------------------------------------------------------------|------------------------|
| Role: GT10_PR_PR01_VENDOR_MASTER - GT10 P2P Vendor Master Maint                                                                                           | Authorization saved successfully Authorization Data                                                                            | Ln 1 - Ln 1 of 1 lines |
| Functions Transactions Objects By Class                                                                                                    | Role: GT10_PR_PR01_VENDOR_MASTER - GT10 P2P Vendor Master Maint 🄀 Sy                                                           |                        |
| OOO STANDARD Cross-application Authorization Objects AAAT     OOO STANDARD Financial Accounting FI     OOO STANDARD Materials Management: Purchasing MM_E | Role is currently opened in PFCG for editing Authorization Data<br>System : ERP-DCX                                            |                        |
|                                                                                                    | Synchronize Authorization Data Cancel                                                                                          |                        |
|                                                                                                    | Type your user name and password         User Name:       AC_ADMIN         Password:       *******         Log On       Cancel |                        |
| Save Back to Role Definition Org. Levuls                                                                                                    | Add Object Maintain in PFCG                                                                                                    |                        |

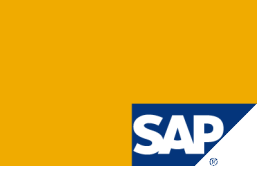

Role Edit Goto Utilities(M) System Help

GT18 PR PR81 VENDOR MASTER

GT10 P2P Vendor Master Maint

Created Changed

AC\_ADMIN AC\_ADMIN

10:25:17 10:25:19

x 💼 🗈 🗠 🖬 陆 🗈 🖪

Description free text

23.05.2008 23.05.2008

0

Role Role

Description

User

Date

Time Long Text

Change Roles

Administration Information

5 4 🕒 (C 🛛 🕲 🗆 🗑 🖄 12 12 12 13 13 19 🖪

🔲 Menu 🛛 🛆 Authorizations 👘 🍯 User 👘 MiniApps 🛛 👹 Personalization

Transaction Inheritance

Derive from Role

## 2 – Authorization Data (3/3) → Synchronize ERM with PFCG

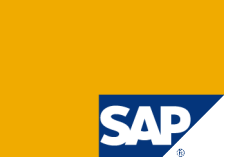

If PFCG is not started, check whether URL of ERM is entered as trusted site in the security settings of your browser!

> After PFCG maintenance and backend log-off, click on *Synchronize Authorization Data.* If configured, you have to enter ticket number upon saving.

| ✓ Authorization saved successfully<br>Authorization Data                                                                                                    | C |
|----------------------------------------------------------------------------------------------------|---|
| Role: GT10_PR_PR01_VENDOR_MASTER - GT10 P2P Vendor Master Maint 🕀 System Landscape: ERP SAP Landscape                                                                                                    |   |
| Role is currently opened in PFCG for editing Authorization<br>System : ERP-DCX CTIO DR DR01 / CRIDOR MISTER CTIO DD0 / Coder Meter Mait Company ERP SAP Landscape                                                                                                    | ¢ |
| Synchronize Authorization Data       Cance         Functions       Transactions       Objects By Class       Objects By Transaction         Image: Strand Action Control of the straig of the straig of the s |   |
| icket Number Generation    Enter Ticket Number   12345     Remarks     New rple for VM maintenance     Created     Save   Back to Role Definition Org. Levels Add Object Maintain in PFCG                                                                                                    |   |

### 3 – Derive Roles (1/2) → Create Derived Roles

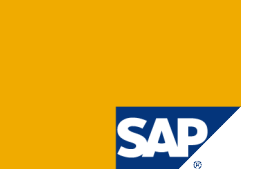

> Click on *Derived Roles*, enter value range of primary org level, complete the role name according to the naming convention and click *Continue* 

| Definition Define Authorization Derive Roles      | Risk Analysis Approval                     | Role Generation           | Testing |                                           |
|---------------------------------------------------|--------------------------------------------|---------------------------|---------|-------------------------------------------|
|                                                   |                                            |                           |         |                                           |
| system Landscape* ERP SAP Landscape               | Role Name*                                 | 0_PR_PR01_VENDOR_MASTE    |         |                                           |
| Role Type* Single                                 | Description* GT1                           | 0 P2P Vendor Master Maint |         |                                           |
| Business Process* Procure to Pay                  | Profile Name GT1                           | 0PRPR0101                 |         |                                           |
| Sub-Process* Vendor Master Maintenance            | Profile Description GT1                    | 0 P2P Vendor Master Maint |         |                                           |
| Role Status* Development                          |                                            |                           |         |                                           |
|                                                   |                                            |                           |         |                                           |
| Detailed Description Functional Area Approvers Cu | stom Attributes Org. Levels Risk Violation | 15                        |         |                                           |
|                                                   |                                            |                           |         |                                           |
| Save Change History Authorization Data            | Derived Roles                              |                           |         |                                           |
|                                                   | Create Derived Rol                         | le                        |         |                                           |
|                                                   | Derived Org. Level*                        |                           |         | Company Code (BUKRS)                      |
|                                                   | Value From*                                |                           |         | 1000                                      |
|                                                   | Value To                                   |                           |         | 2000                                      |
|                                                   | Derived Role*                              |                           |         | PR_PR01_VENDOR_MASTER_001                 |
|                                                   | Derived Role Descrip                       | otion*                    |         | GT10 PR VM Maintenance - BU Central Europ |
|                                                   | Profile*                                   |                           |         | SYS_GEN_1                                 |
|                                                   | Continue                                   |                           |         |                                           |

### 3 - Derive Roles (2/2) → Check/ Maintain Org Level Values

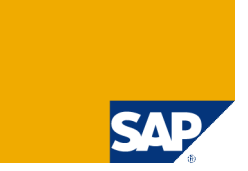

> If org level mapping exists, other org levels are filled-in automatically. If not, they can be maintained manually. Save.

| P | roce     | ess Org.                | Level Fields          |                          |        |                                                           |                                                  |                       |                   |             | Q                                         |          |                                                                         |                      |   |
|---|----------|-------------------------|-----------------------|--------------------------|--------|-----------------------------------------------------------|--------------------------------------------------|-----------------------|-------------------|-------------|-------------------------------------------|----------|-------------------------------------------------------------------------|----------------------|---|
|   | M<br>  C | Master Ro<br>Derived Ri | le: GT1(<br>ole: GT1) | 0_PR_PR01_<br>0_PR_PR01_ | _VEND  | OR_MASTER - GT10 P2P Vendor<br>OR_MASTER_001 - GT10 PR VM | Master Maint 🜐<br>Maintenance Cer                | )<br>ntral Europe     | System Lan        | ndscape: ER | RP SAP Landscape                          |          |                                                                         |                      |   |
|   |          | Field                   |                       |                          |        |                                                           |                                                  | From                  | То                | A           | Add Values                                |          |                                                                         |                      |   |
|   |          | Compan                  | y Code (BUKRS)        |                          |        |                                                           |                                                  | 1000                  | 2000              |             | ⇒                                         |          |                                                                         |                      |   |
|   |          | Purchas                 | ing Organization (EKO | RG)                      |        |                                                           |                                                  | 1000                  |                   |             | ⇒                                         |          |                                                                         |                      |   |
|   |          |                         |                       |                          |        |                                                           |                                                  |                       |                   |             |                                           |          |                                                                         |                      |   |
|   |          |                         |                       |                          |        |                                                           |                                                  |                       |                   |             |                                           |          |                                                                         |                      |   |
|   | Ι        |                         |                       |                          |        |                                                           |                                                  |                       |                   |             |                                           |          |                                                                         |                      |   |
|   |          |                         |                       | ✓                        | Deri   | ived roles saved success                                  | fully                                            |                       |                   |             |                                           |          |                                                                         |                      |   |
|   |          |                         |                       | F                        | Role I | Derivation                                                |                                                  |                       |                   |             |                                           |          |                                                                         |                      | 0 |
|   |          |                         |                       |                          |        |                                                           |                                                  |                       |                   |             |                                           |          |                                                                         |                      |   |
|   |          |                         |                       |                          | M      | faster Role: GT10_PR_PR01_                                | VENDOR_MAS                                       | STER - GT10 P2P Vende | or Master Maint 🕀 | System L    | andscape: ERP SAP Landscap                | e        |                                                                         |                      |   |
|   |          |                         |                       |                          |        |                                                           |                                                  |                       |                   |             |                                           |          |                                                                         |                      |   |
| _ |          |                         |                       |                          |        | Devisional Over Laurel                                    | Value Even                                       |                       | Makes Ta          |             | Deviced Role 4                            |          | Deviced Date Description                                                | Destile              |   |
|   |          |                         |                       |                          |        | Derived Org. Level                                        | Value From                                       | ı                     | Value To          |             | Derived Role 🔺                            |          | Derived Role Description<br>GT10 PR VM                                  | Profile              |   |
|   |          |                         |                       |                          |        | Derived Org. Level<br>Company Code (BUKRS)                | Value From                                       | 1                     | Value To<br>2000  |             | Derived Role A<br>GT10_PR_PR01_VENDOR_MA  | STER_001 | Derived Role Description<br>GT10 PR VM<br>Maintenance Central           | Profile<br>SYS_GEN_1 |   |
|   |          | Save                    | Full Authoriz         | zation                   |        | Derived Org. Level<br>Company Code (BUKRS)                | Value From                                       | 1                     | Value To<br>2000  |             | Derived Role  GT10_PR_PR01_VENDOR_MA:     | STER_001 | Derived Role Description<br>GT10 PR VM<br>Maintenance Central<br>Europe | Profile<br>SYS_GEN_1 |   |
| ( |          | Save                    | Full Authoriz         | zation                   |        | Derived Org. Level<br>Company Code (BUKRS)                | Value From                                       | 1                     | Value To<br>2000  |             | Derived Role A<br>GT10_PR_PR01_VENDOR_MA  | STER_001 | Derived Role Description<br>GT10 PR VM<br>Maintenance Central<br>Europe | Profile<br>SYS_GEN_1 |   |
|   |          | Save                    | Full Authoriz         | zation                   |        | Derived Org. Level<br>Company Code (BUKRS)                | Value From                                       | 1                     | Value To<br>2000  |             | Derived Role A<br>GT10_PR_PR01_VENDOR_MA: | STER_001 | Derived Role Description<br>GT10 PR VM<br>Maintenance Central<br>Europe | Profile<br>SYS_GEN_1 |   |
|   |          | Save                    | Full Authoriz         | zation                   |        | Derived Org. Level<br>Company Code (BUKRS)                | Value From                                       | 1                     | Value To<br>2000  |             | Derived Role A<br>GT10_PR_PR01_VENDOR_MA  | STER_001 | Derived Role Description<br>GT10 PR VM<br>Maintenance Central<br>Europe | Profile<br>SYS_GEN_1 |   |
|   |          | Save                    | Full Authoriz         | zation                   |        | Derived Org. Level Company Code (BUKRS)                   | Value From<br>1000                               | 1                     | Value To<br>2000  |             | Derived Role A<br>GT10_PR_PR01_VENDOR_MA  | STER_001 | Derived Role Description<br>GT10 PR VM<br>Maintenance Central<br>Europe | Profile<br>SYS_GEN_1 |   |
|   |          | Save                    | Full Authoriz         | zation                   |        | Derived Org. Level Company Code (BUKRS)                   | Value From<br>1000                               | 1                     | Value To<br>2000  |             | Derived Role  GT10_PR_PR01_VENDOR_MA:     | STER_001 | Derived Role Description<br>GT10 PR VM<br>Maintenance Central<br>Europe | Profile<br>SYS_GEN_1 |   |
| ſ |          | Save                    | Full Authoriz         | zation                   |        | Derived Org. Level Company Code (BUKRS)                   | Value From<br>1000                               | 1<br>                 | Value To<br>2000  |             | Derived Role  CT10_PR_PR01_VENDOR_MAX     | STER_001 | Derived Role Description<br>GT10 PR VM<br>Maintenance Central<br>Europe | Profile SYS_GEN_1    |   |
| ſ |          | Save                    | Full Authoriz         | zation                   |        | Derived Org. Level Company Code (BUKRS)                   | Value From<br>1000                               | 1<br>                 | Value To<br>2000  |             | Derived Role  GT10_PR_PR01_VENDOR_MAX     | STER_001 | Derived Role Description<br>GT10 PR VM<br>Maintenance Central<br>Europe | Profile SYS_GEN_1    |   |
| ſ |          | Save                    | Full Authoriz         | zation                   |        | Derived Org. Level Company Code (BUKRS)                   | Value From<br>1000                               | 1                     | Value To<br>2000  |             | Derived Role A<br>GT10_PR_PR01_VENDOR_MA: | STER_001 | Derived Role Description<br>GT10 PR VM<br>Maintenance Central<br>Europe | Profile SYS_GEN_1    |   |
| ľ |          | Save                    | Full Authoriz         | zation                   |        | Derived Org. Level Company Code (BUKRS)                   | Value From 1000                                  | 1<br>                 | Value To<br>2000  |             | Derived Role  GT10_PR_PR01_VENDOR_MAX     | STER_001 | Derived Role Description<br>GT10 PR VM<br>Maintenance Central<br>Europe | Profile SYS_GEN_1    |   |
| C |          | Save                    | Full Authoriz         | zation                   |        | Derived Org. Level Company Code (BUKRS)                   | Value From 1000  100  100  100  100  100  100  1 | e Generate            | Value To 2000     |             | Derived Role  GT10_PR_PR01_VENDOR_MA:     | STER_001 | Derived Role Description<br>GT10 PR VM<br>Maintenance Central<br>Europe | Profile SYS_GEN_1    |   |

### 4 – Risk Analysis (1/3) → Select Criteria

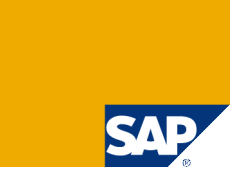

> Click on *Risk Analysis* and select *Analysis Criteria* 

| Change Role                                   |                                   |                             |                                                          | 0 🖪 😋                     |
|-----------------------------------------------|-----------------------------------|-----------------------------|----------------------------------------------------------|---------------------------|
| Definition                                    | Define Authorization Derive Roles | Risk Analysis Appr          | oval Role Generation                                     | Testing                   |
| System Landscape*                             | ERP SAP Landscape                 | Role Name*                  | GT10_PR_PR01_VENDOR_MASTE                                |                           |
| Role Type*                                    | Single                            | Description*                | GT10 P2P Vendor Master Maint                             |                           |
| Business Process*                             | Procure to Pay                    | Profile Name                | GT10PRPR01                                               |                           |
| Sub-Process*                                  | Vendor Master Maintenance         | Profile Description         | GT10 P2P Vendor Master Maint                             |                           |
| Project/Release*                              | Global Template Version 1.0       |                             |                                                          |                           |
| Detailed Description<br>Description free text | Functional Area Approvers (       | Oustom Athrbudes Org Levels | Risk Woldbors                                            | 4                         |
|                                               |                                   |                             | Risk Analysis                                            |                           |
| Save                                          | Change History Authorization Data | Derived Roles Risk Analysis | Role: GT10 PR PR0                                        | 1 VENDOR MASTE            |
|                                               |                                   |                             |                                                          |                           |
|                                               |                                   |                             | Analysis Critería                                        |                           |
|                                               |                                   |                             | Anarysis Level<br>Analysis Type<br>System<br>Go Simulate | Role<br>Object<br>ERP-DCX |
|                                               |                                   |                             |                                                          |                           |
|                                               |                                   |                             | Conflicting                                              | )bjects                   |
|                                               |                                   |                             | Risk ID Con                                              | licting Transactions      |
|                                               |                                   |                             |                                                          |                           |
|                                               |                                   |                             |                                                          |                           |
|                                               |                                   |                             |                                                          |                           |
|                                               |                                   |                             |                                                          |                           |
|                                               |                                   |                             |                                                          |                           |
|                                               |                                   |                             |                                                          |                           |
|                                               |                                   |                             |                                                          |                           |
|                                               |                                   |                             |                                                          |                           |
|                                               |                                   |                             |                                                          |                           |
|                                               |                                   |                             |                                                          |                           |

### 4 – Risk Analysis (2/3) → Results: No Risks

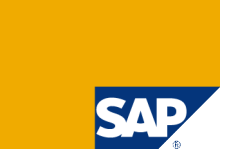

#### > If no risks are found:

| √ Risk Analysis<br>Risk Analysis                      | performed successfully   | ; No risks found         |        |                      |                  |       | ¢        |
|-------------------------------------------------------|--------------------------|--------------------------|--------|----------------------|------------------|-------|----------|
| Role: GT10_PR                                         | PR01_VENDOR_MASTER -     | GT10 P2P Vendor Master M | aint 🕀 | System Landscape: ER | P SAP Landscape  |       |          |
| Analysis Criteria                                     |                          |                          |        |                      |                  |       |          |
| Analysis Level<br>Analysis Type<br>System<br>Go Simul | Role<br>Object<br>DCX    | ▼<br>▼<br>▼              |        |                      |                  |       |          |
| d .                                                   |                          |                          |        |                      |                  | Detai | led View |
| Conflic                                               | cting Objects            | Critical Objects         |        | Simulation           |                  |       |          |
| Risk ID                                               | Conflicting Transactions |                          |        |                      | Risk Description | Level |          |
|                                                       |                          |                          |        |                      |                  |       |          |
|                                                       |                          |                          |        |                      |                  |       |          |
|                                                       |                          |                          |        |                      |                  |       |          |
|                                                       |                          |                          |        |                      |                  |       |          |
|                                                       | 1                        |                          |        |                      | 1                |       |          |
|                                                       |                          |                          |        |                      |                  |       |          |

### 4 - Risk Analysis (3/3) → Results: With Risks

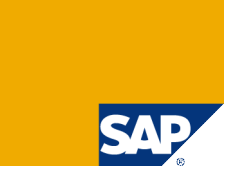

### If risks are found: Summary & Detailed View

| √<br>Ri | Risk analysis<br>sk Analysis | performed successfully                                                  |                              |                   |                                                                                                    | C               |                       |            |             |              |
|---------|------------------------------|-------------------------------------------------------------------------|------------------------------|-------------------|----------------------------------------------------------------------------------------------------|-----------------|-----------------------|------------|-------------|--------------|
|         | Role: GT10 PR                | PR01_VENDOR_MASTER - GT10 P2P Vendor Master Maint 🖨 System Landscape: [ | ERP SAP Landscape            |                   |                                                                                                    |                 |                       |            |             |              |
| 0.5     | abreie Criteria              |                                                                         |                              |                   |                                                                                                    |                 |                       |            |             |              |
| ~       | aiysis criteria              |                                                                         |                              |                   |                                                                                                    |                 |                       |            |             |              |
| 1       | Analysis Level               | Role                                                                    |                              |                   |                                                                                                    |                 |                       |            |             |              |
| 1       | Analysis Type                | Object                                                                  |                              |                   |                                                                                                    |                 |                       |            |             |              |
|         | \$ystem                      |                                                                         |                              |                   |                                                                                                    |                 |                       |            |             |              |
|         | Go Simul                     | ste                                                                     |                              |                   |                                                                                                    |                 |                       |            |             |              |
|         | Sind                         |                                                                         |                              |                   |                                                                                                    |                 |                       |            |             |              |
|         |                              |                                                                         |                              |                   | Detailed                                                                                                    | View            |                       |            |             |              |
|         | _                            |                                                                         | _                            |                   |                                                                                                    |                 |                       |            |             |              |
|         | Conflic                      | ting Objects Critical Objects Simulation                                |                              |                   |                                                                                                    |                 |                       |            |             |              |
|         | Risk ID                      | Conflicting Transactions                                                | Risk Description             | Risk Analysis     |                                                                                                    |                 |                       |            |             | C            |
|         | P00800l01                    | Create Purchase Order (ME21) & Create Purchase Order (ME21)             | Maintain a fictitious vendor | Analysis Criteria | yrun_venduk_masilek - Ginu P2P vendor Master Maint 🐨 System La                                                                                                    | noscape. ERP 54 | AP Landscape          |            |             |              |
|         | P00800K01                    | Create Purchase Order (ME21) & Create Purchase Order (ME21)             | Maintain a fictitious vendor | Analysis Level    | Role                                                                                                    |                 |                       |            |             |              |
|         | P00800601                    | Create Purchase Order (ME21) & Create Purchase Order (ME21)             | Maintain a fictitious vendor | Analysis Type     | Object                                                                                                    |                 |                       |            |             |              |
|         | P00800201                    | Create Purchase Order (ME21) & Create Purchase Order (ME21)             | Maintain a fictitious vendor | Go Simula         | ite                                                                                                    |                 |                       |            | R           |              |
|         | P00800F01                    | Create Purchase Order (ME21) & Create Purchase Order (ME21)             | Maintain a fictitious vendor |                   |                                                                                                    |                 |                       |            |             | Summary View |
|         | P00800A01                    | Create Purchase Order (ME21) & Create Purchase Order (ME21)             | Maintain a fictitious vendor | Object Level      | Analysis -Detailed View                                                                                                    |                 |                       |            |             |              |
|         |                              |                                                                         |                              | Risk ID           | Risk Description Risk Type                                                                                                    | Object Code     | Object Description Fi | eld Code F | rom Value 1 | fo Value     |
|         |                              |                                                                         |                              | P00801S01         | Maintain a fictitious vendor and initiate purchase to vendor Transactions<br>Transactions<br>Maintain a fictitious vendor and initiate purchase to vendor Conflicting | B_BUPA_RLT      | B_BUPA_RLT A          | CTVT 0     | 1 0         | 12           |
|         |                              |                                                                         |                              | P00805T01         | Maintain a fictitious vendor and initiate purchase to vendor<br>Maintain a fictitious vendor and initiate purchase to vendor<br>Conflicting                           | B BUPA RLT      | B BUPA RLT A          | CTVT 0     | 1 0         | 12           |
|         |                              |                                                                         |                              | P00808T01         | Maintain a fictitious vendor and initiate purchase to vendor<br>Transactions                                                                                          | B_BUPA_RLT      | B_BUPA_RLT A          | CTVT 0     | 1 0         | 12           |
|         |                              |                                                                         |                              | P00801T01         | Maintain a fictitious vendor and initiate purchase to vendor<br>Transactions                                                                                          | B_BUPA_RLT      | B_BUPA_RLT A          | стут о     | 1 0         | 12           |
|         |                              |                                                                         |                              | P00807S01         | Maintain a fictitious vendor and initiate purchase to vendor Transactions                                                                                             | B_BUPA_RLT      | B_BUPA_RLT A          | стут 0     | 1 0         | 02           |
|         |                              |                                                                         |                              | P00800T01         | Maintain a fictitious vendor and initiate purchase to vendor Transactions                                                                                             | B_BUPA_RLT      | B_BUPA_RLT A          | CTVT 0     | 1 0         | 12           |
|         |                              |                                                                         |                              | P00802T01         | Maintain a fictitious vendor and initiate purchase to vendor Conflicting<br>Transactions                                                                              | B_BUPA_RLT      | B_BUPA_RLT A          | CTVT 0     | 1 0         | 12           |
|         |                              |                                                                         |                              | P00805S01         | Maintain a fictitious vendor and initiate purchase to vendor Conflicting<br>Transactions                                                                              | B_BUPA_RLT      | B_BUPA_RLT A          | CTVT 0     | 1 0         | 12           |
|         |                              |                                                                         |                              | P00804S01         | Maintain a fictitious vendor and initiate purchase to vendor<br>Transactions<br>Conflicting                                                                           | B_BUPA_RLT      | B_BUPA_RLT A          | 0          | 1 0         | 12           |
|         |                              |                                                                         |                              | P00803S01         | Maintain a tictulous vendor and initiate purchase to vendor<br>Transactions                                                                                           | B BUDA P        | B BURA BLT            |            | 1 0         | 12           |
|         |                              |                                                                         |                              | P00802S01         | Maintain a fictitious vendor and initiate purchase to vendor<br>Maintain a fictitious vendor and initiate purchase to vendor<br>Conflicting                           | B BUPA RIT      | B BUPA RLT A          |            | 1 0         | 12           |
|         |                              |                                                                         |                              | P00803T01         | Maintain a fictitious vendor and initiate purchase to vendor Conflicting                                                                                              | B_BUPA_RLT      | B_BUPA_RLT A          | CTVT 0     | 1 0         | 12           |
|         |                              |                                                                         |                              |                   | Confliction                                                                                                    | _               |                       |            |             |              |

## 5 – Approval (1/3) → Approval in ERM

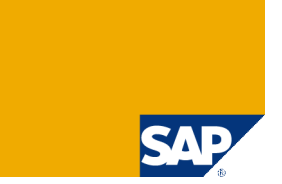

Role Approval allows for comments, kicks-off an approval request in CUP and turns role into read-only mode until approval in CUP happens

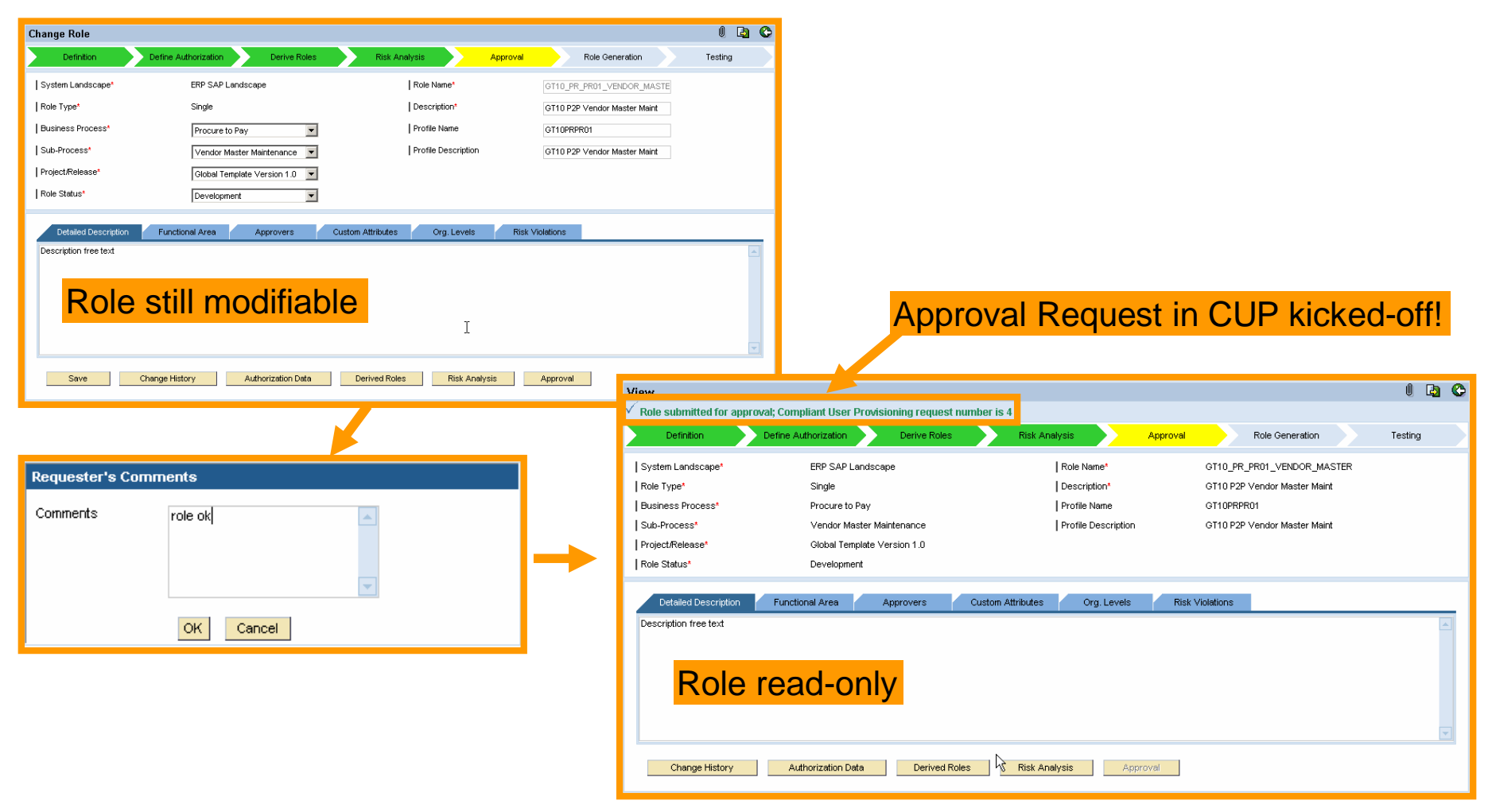

### 5 – Approval (2/3) → Approval in CUP – Inbox

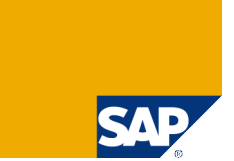

> Approver logs on to CUP and finds request for role approval in his inbox. Remember that approvers require AEApprover UME role!

> Tab rider reveal details of the role to be approved, for example its risk content

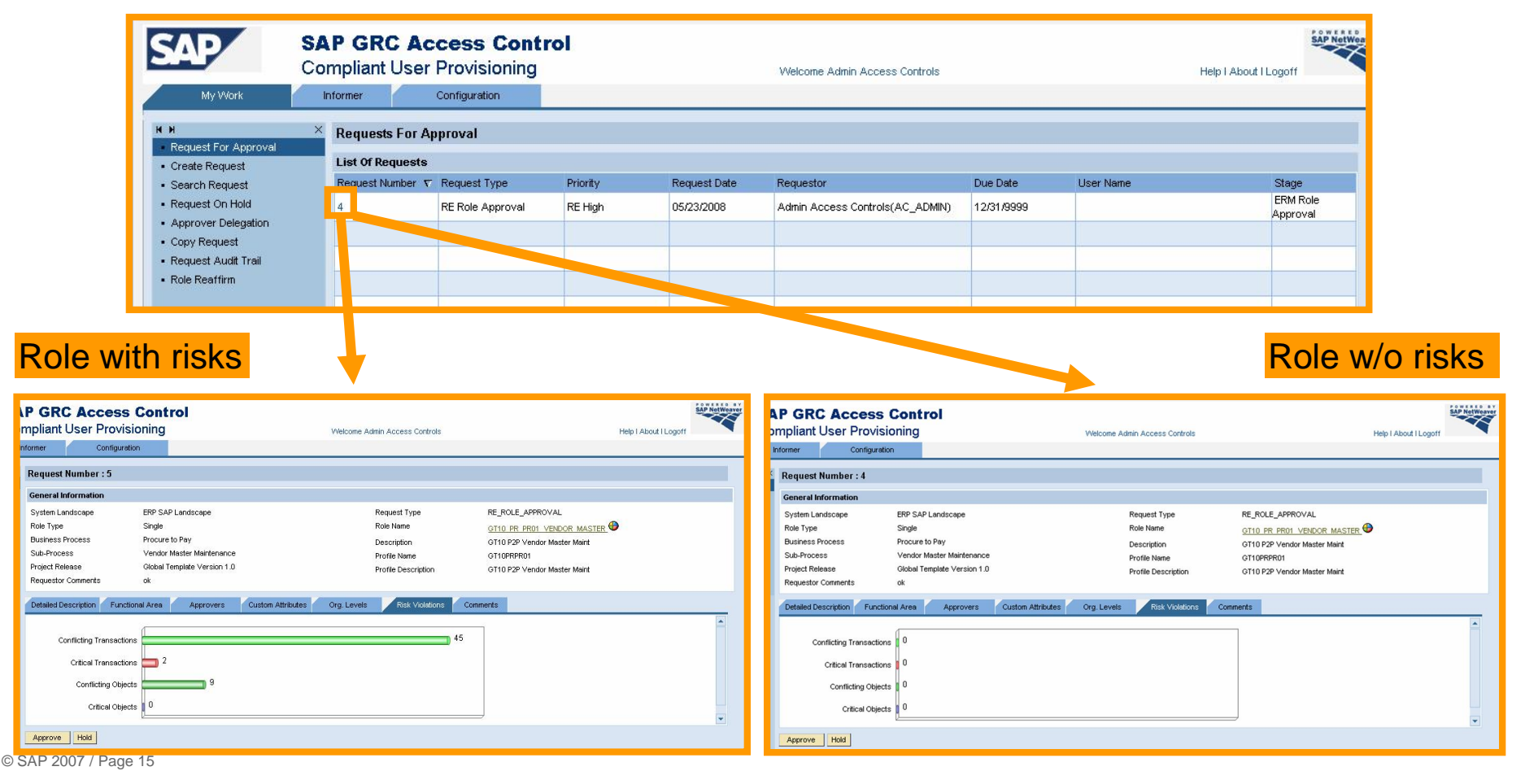

## 5 – Approval (3/3) → Approval in CUP – Approve

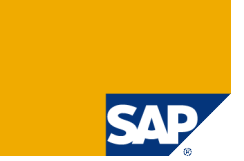

> In fact you need to approve twice – first it turns yellow and then green.

| SAP S<br>C<br>My Work                                                                                                    | AP GRC Access Control<br>ompliant User Provisioning<br>Informer Configuration                                                | Welcome Admin .                                                                                                    | Access Controls                                                                                                    |                                                                                                    | Help I About I Logoff |                                                            |                                                                                                    |                       |
|----------------------------------------------------------------------------------------------------|----------------------------------------------------------------------------------------------------|----------------------------------------------------------------------------------------------------|----------------------------------------------------------------------------------------------------|----------------------------------------------------------------------------------------------------|-----------------------|------------------------------------------------------------|----------------------------------------------------------------------------------------------------|-----------------------|
| H H<br>Request For Approval<br>Create Request<br>Search Request<br>Request On Hold<br>Approver Delegation<br>Coov Request | Request Information     Approval Path Status     ERM_ROLE_APPROVAL     (Status : OPEN)     [Admin Access Controls(AC_ADMIN)] |                                                                                                    |                                                                                                    |                                                                                                    |                       | -                                                          |                                                                                                    |                       |
| Request Audit Trail     Role Reaffirm                                                                                     | Request Status Request Number 4 Statu                                                                                        | us Open                                                                                                    | Approval Due Date 12/3                                                                                                    | 31/9999                                                                                                    |                       | -                                                          |                                                                                                    |                       |
|                                                                                                    | General Information                                                                                                    | SAD S/                                                                                                    | AP GRC Acces                                                                                                    | s Control                                                                                                    |                       |                                                            |                                                                                                    | SAP NetWer            |
|                                                                                                    | Functional Areas Detailed Description                                                                                        | My Work                                                                                                    | ompliant User Prov                                                                                                    | risioning<br>ration                                                                                             | Welcome Adn           | in Access Controls                                         |                                                                                                    | Help I About I Logoff |
|                                                                                                    | Approvers                                                                                                    | K H ×<br>Request For Approval                                                                                          | Request Information                                                                                                    | aved and closed                                                                                                 |                       |                                                            |                                                                                                    |                       |
|                                                                                                    | Custom Attributes<br>Org. Levels                                                                                             | Create Request     Search Request     Request On Hold     Approver Delegation     Copy Request     Request Audit Trail | ERM_ROLE_APPROVAL                                                                                                    | 1. ERM Role Approval ( Status : Approve                                                                         | d.):                  |                                                            |                                                                                                    |                       |
|                                                                                                    | Risk Violations                                                                                                    |                                                                                                    | (Status : APPROVE)                                                                                                    | [Admin Access Controls(AC_ADM                                                                                   | 11N)]                 |                                                            |                                                                                                    |                       |
|                                                                                                    |                                                                                                    | Role Reaffirm                                                                                                    | Request Status<br>Request Number 4                                                                                                    | St                                                                                                    | tatus Closed          | Approval Due Dat                                           | e 12/31/9999                                                                                                    |                       |
|                                                                                                    |                                                                                                    |                                                                                                    | General Information System Landscape Role Type Business Process Sub-Process Sub-Process Requestor Comments Functional Area Financial Detailed Description Detail of Description Description free text | ERP SAP Landscape<br>Single<br>Procure to Pay<br>Vendor Master Maintenance<br>Global Template Version 1.0<br>ok | R<br>D<br>P           | equest Type<br>ole Name<br>escription<br>offie Description | RE_ROLE_APPROVAL<br><u>OTIO PR PRO1 VENOOR MASTER</u><br>OTIO P2P Vendor Master Maint<br>OTIO P2P Vendor Master Maint<br>OTIO P2P Vendor Master Maint | >                     |
|                                                                                                    |                                                                                                    |                                                                                                    | Approvers<br>Approver                                                                                                    |                                                                                                    |                       | Alternate Approver                                         |                                                                                                    |                       |
|                                                                                                    |                                                                                                    |                                                                                                    | Admin Access Controls(AC                                                                                                    | C_ADMIN)                                                                                                    |                       |                                                            |                                                                                                    |                       |

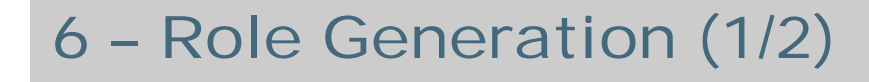

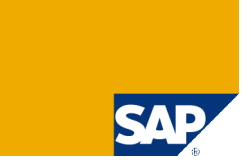

### Click on Generate

| Change Role           |                                   |                               |                              | U 🖪 🗘   |
|-----------------------|-----------------------------------|-------------------------------|------------------------------|---------|
| Definition            | Define Authorization Derive Roles | Risk Analysis                 | Approval Role Generation     | Testing |
| System Landscape*     | ERP SAP Landscape                 | Role Name*                    | GT10_PR_PR01_VENDOR_MASTE    |         |
| Role Type*            | Single                            | Description*                  | GT10 P2P Vendor Master Maint |         |
| Business Process*     | Procure to Pay                    | Profile Name                  | GT10PRPR01                   |         |
| Sub-Process*          | Vendor Master Maintenance         | Profile Description           | GT10 P2P Vendor Master Maint |         |
| Project/Release*      | Global Template Version 1.0       |                               |                              |         |
| Role Status*          | Development                       |                               |                              |         |
| Detailed Description  | Functional Area Approvers         | Custom Attributes Org. Levels | Risk Violations              |         |
| Description free text |                                   |                               |                              |         |
| I                     |                                   |                               |                              | V       |
| Save<br>Generate      | Change History Authorization Data | Derived Roles Risk Analysi    | is Approval                  |         |

## 6 - Role Generation (2/2)

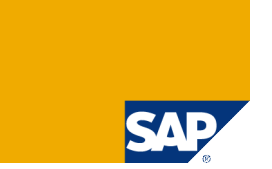

#### > Master & Derived Roles for Role Generation are listed. Run it!

| Role Generation                     |                  |                                     |                        |                                                   |          | C       |                                     |  |
|-------------------------------------|------------------|-------------------------------------|------------------------|---------------------------------------------------|----------|---------|-------------------------------------|--|
| Master Role: GT10_PR_PR01_VENDOR_MA | ASTER - GT10 P2F | P Vendor Master Maint 🕀             |                        | System Landscape: ERP SAP Li                      | andscape |         |                                     |  |
| wailable Systems                    |                  |                                     |                        |                                                   |          |         |                                     |  |
| 🔲 System                            | Description      |                                     |                        |                                                   | Туре     | Default |                                     |  |
| DCX                                 | ERP ECC 6.0 D    | сх                                  |                        |                                                   | SAP      | Yes     |                                     |  |
|                                     |                  |                                     |                        |                                                   |          |         |                                     |  |
|                                     |                  |                                     |                        |                                                   |          |         |                                     |  |
|                                     |                  |                                     |                        |                                                   |          |         |                                     |  |
| K ▼ Page 1 /1 ► M                   | Rows per Page    | e : 5 (Total Number of Records : 1) |                        |                                                   |          |         |                                     |  |
|                                     | _ noms por ruge  |                                     |                        |                                                   |          |         |                                     |  |
| Derived Role Name                   | Derived Ro       | ble Description                     |                        |                                                   |          |         |                                     |  |
| GT10_PR_PR01_VENDOR_MASTER_0        | 01 GT10 PR V     | /M Maintenance Central Europe       |                        |                                                   |          |         |                                     |  |
|                                     |                  | Summary                             |                        |                                                   |          |         |                                     |  |
|                                     |                  | Master Role: GT10_PR_PR01_VEND      | OR_MASTER - GT10 P2P 1 | Vendor Master Maint 🕀                             |          |         | System Landscape: ERP SAP Landscape |  |
|                                     |                  |                                     |                        |                                                   |          |         |                                     |  |
|                                     |                  | Role S                              | System                 | Generated On                                      |          | Status  |                                     |  |
|                                     |                  | GT10_PR_PR01_VENDOR_MASTER          | RP ECC 6.0 DCX(DCX)    | Fri May 23 12:31:46 CEST 2008                     | 3        | Success |                                     |  |
|                                     |                  |                                     |                        |                                                   |          |         |                                     |  |
|                                     |                  |                                     |                        |                                                   |          |         |                                     |  |
|                                     |                  |                                     |                        |                                                   |          |         |                                     |  |
|                                     |                  |                                     |                        |                                                   |          |         |                                     |  |
|                                     |                  | Page 1 /1                           |                        |                                                   |          |         |                                     |  |
| Page 1 /1                           | Rows per Pag     |                                     |                        |                                                   |          |         |                                     |  |
| Foreground Background               |                  |                                     |                        |                                                   |          |         |                                     |  |
|                                     |                  | Derived Roles                       |                        |                                                   |          |         |                                     |  |
|                                     |                  | Role                                | Coppector              | Generated Op                                      |          | Status  |                                     |  |
|                                     |                  | GT10 PR PR01 VENDOR MASTER (        | 001 ERP ECC 6.0 DCX(DC | <ul> <li>X) Fri May 23 12:32:05 CEST 2</li> </ul> | :008     | Success |                                     |  |
|                                     |                  |                                     |                        | ,,                                                |          |         |                                     |  |
|                                     |                  | M ▼ Page 1 /1                       |                        |                                                   |          |         |                                     |  |
|                                     |                  |                                     |                        |                                                   |          |         |                                     |  |
| SAP 2007 / Page 18                  |                  | Back to Role Definition             |                        |                                                   |          |         |                                     |  |

## 7 – Testing (1/2)

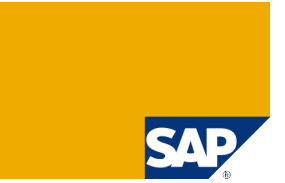

> Click on Test Results. Each test case makes up one line item. You can upload a spreadsheet of pre-defined format. Click red arrow for a template.

| Definition                                                                                      |                                                    |                                                  |                                             |                     |                                                            |                 |                   |
|-------------------------------------------------------------------------------------------------|----------------------------------------------------|--------------------------------------------------|---------------------------------------------|---------------------|------------------------------------------------------------|-----------------|-------------------|
|                                                                                                 | Define Authorization Derive Roles                  | Risk Analysis App                                | roval Role Generation                       | Testing             |                                                            |                 |                   |
| System Landscape*                                                                               | ERP SAP Landscape                                  | Role Name*                                       | GT10_PR_PR01_VENDOR_MASTE                   |                     |                                                            |                 |                   |
| Role Type*                                                                                      | Single                                             | Description*                                     | GT10 P2P Vendor Master Maint                |                     |                                                            |                 |                   |
| Business Process*                                                                               | Procure to Pay                                     | Profile Name                                     | GT10PRPR01                                  |                     |                                                            |                 |                   |
| Sub-Process*                                                                                    | Vendor Master Maintenance                          | Profile Description                              | GT10 P2P Vendor Master Maint                |                     |                                                            |                 |                   |
| Project/Release*                                                                                | Global Template Version 1.0                        |                                                  |                                             |                     |                                                            |                 |                   |
| Role Status*                                                                                    | Development                                        |                                                  |                                             |                     |                                                            |                 |                   |
| Detailed Description                                                                            | Functional Area Approvers                          | Custom Attributes Org. Levels                    | Risk Violations                             |                     |                                                            |                 |                   |
| Description free text                                                                           |                                                    | I                                                |                                             | A)                  |                                                            |                 |                   |
| Save Care Test                                                                                  | Authorization Data                                 | Derived Roles Risk Analysis                      | Approval                                    |                     |                                                            |                 |                   |
| T = - 4 D = 14                                                                                  | <b>*</b>                                           |                                                  |                                             |                     |                                                            |                 |                   |
| Test Results                                                                                    |                                                    |                                                  |                                             |                     |                                                            |                 |                   |
| Role: GT10                                                                                      | 0_PR_PR01_VENDOR_M                                 | 1ASTER - GT10 P2P Ven                            | dor Master Maint 🕀                          |                     | System Landscape: El                                       | RP SAP Landscap | e                 |
| Role: GT10                                                                                      | 0_PR_PR01_VENDOR_M<br>Time*                        | IASTER - GT10 P2P Ven<br>Tested By*              | dor Master Maint 🕀<br>Test (                | Case*               | System Landscape: El                                       | RP SAP Landscap | e<br>Upload Docum |
| Role: GT10                                                                                      | 0_PR_PR01_VENDOR_M                                 | IASTER - GT10 P2P Ven<br>Tested By*              | dor Master Maint 🕀<br>Test 0                | Case*               | System Landscape: El<br>Test Result Description            | RP SAP Landscap | e<br>Upload Docum |
| Role: GT10                                                                                      | 0_PR_PR01_VENDOR_M<br>Time*<br>23/2008 1 12:00:00  | ASTER - GT10 P2P Ven<br>Tested By*               | dor Master Maint 🕀<br>Test (<br>SS ( 🔇 Case | Case*<br>e PR-VD001 | System Landscape: El<br>Test Result Description<br>success | RP SAP Landscap | e<br>Upload Docum |
| Role: GT10                                                                                      | 0_PR_PR01_VENDOR_M<br>Time*<br>23/2008 1 12:00:00  | ASTER - GT10 P2P Ven<br>Tested By*               | dor Master Maint 🕀<br>Test (<br>SS ( 🔇 Case | Case*<br>e PR-VD001 | System Landscape: El<br>Test Result Description<br>success | RP SAP Landscap | e<br>Upload Docum |
| Role: GT10                                                                                      | 0_PR_PR01_VENDOR_M<br>Time*<br>23/2008 1 12:00:00  | ASTER - GT10 P2P Ven<br>Tested By*               | dor Master Maint 🕀<br>Test (<br>ss ( 🔇 Case | Case*<br>e PR-VD001 | System Landscape: El<br>Test Result Description<br>success | RP SAP Landscap | e<br>Upload Docum |
| Role: GT10                                                                                      | 0_PR_PR01_VENDOR_M<br>Time*<br>23/2008 1 12:00:00  | ASTER - GT10 P2P Ven<br>Tested By*               | dor Master Maint 🕀<br>Test (<br>ss ( 🔇 Casi | Case*<br>e PR-VD001 | System Landscape: El<br>Test Result Description<br>success | RP SAP Landscap | e<br>Upload Docum |
| Role: GT10                                                                                      | 0_PR_PR01_VENDOR_M<br>Time*<br>23/2008 1 12:00:00  | ASTER - GT10 P2P Ven<br>Tested By*               | dor Master Maint 🕀<br>Test (<br>ss ( 🔇 Casi | Case*<br>e PR-VD001 | System Landscape: El                                       | RP SAP Landscap | e<br>Upload Docum |
| Role: GT10                                                                                      | 0_PR_PR01_VENDOR_M Time* 23/2008 1 12:00:00        | ASTER - GT10 P2P Ven<br>Tested By*               | dor Master Maint 🕀<br>Test (<br>ss ( 🔇 Casi | Case*<br>e PR-VD001 | System Landscape: El                                       | RP SAP Landscap | e<br>Upload Docum |
| Dest Résults           Role:         GT10           Date*         05/2           0         05/2 | 0_PR_PR01_VENDOR_M Time* 23/2008 1 12:00:00        | ASTER - GT10 P2P Ven<br>Tested By*<br>Admin Acce | dor Master Maint 🕀<br>Test (<br>ss ( 🔇 Casi | Case*<br>e PR-VD001 | System Landscape: El                                       | RP SAP Landscap | e<br>Upload Docum |
| Role: GT10                                                                                      | 0_PR_PR01_VENDOR_M Time* 23/2008 1 12:00:00 Upload | Admin Acce                                       | dor Master Maint 🕀                          | Case*<br>e PR-VD001 | System Landscape: El                                       | RP SAP Landscap | e<br>Upload Docum |
| Role: GT10                                                                                      | 0_PR_PR01_VENDOR_M Time* 23/2008 1 12:00:00        | ASTER - GT10 P2P Ven<br>Tested By*<br>Admin Acce | dor Master Maint 🕀                          | Case*<br>e PR-VD001 | System Landscape: El                                       | RP SAP Landscap | e<br>Upload Docum |

# 7 – Testing (2/2)

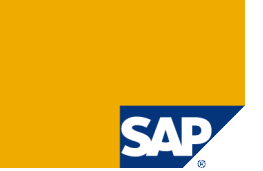

### > Click on the paper-clip icon to upload information on additional test cases

| Test Results ©                                                    |                               |          |              |                             |                                     |                         |             |                 |
|-------------------------------------------------------------------|-------------------------------|----------|--------------|-----------------------------|-------------------------------------|-------------------------|-------------|-----------------|
| Role: GT10_PR_PR01_VENDOR_MASTER - GT10 P2P Vendor Master Maint 🕀 |                               |          |              |                             | System Landscape: ERP SAP Landscape |                         |             |                 |
|                                                                   | Date*                         | Time*    | Tested By*   | Test Case*                  |                                     | Test Result Description |             | Upload Document |
|                                                                   | 5/23/08                       | 12:00:00 | ac_admin     | Case PR-VD0                 | 01                                  | success                 |             | 10              |
|                                                                   |                               | k        |              |                             |                                     |                         |             |                 |
|                                                                   | Save                          | Upload   | <u>.</u>     |                             |                                     |                         |             |                 |
| Test Results - Upload Documents                                   |                               |          |              |                             |                                     |                         |             |                 |
| Date<br>  File<br>  File                                          | e: 5/23/08 12:00:00<br>1<br>2 | D Tested | By: ac_admin | Test Ca<br>Browse<br>Browse | ase: Case PR-VD001                  | Test Result Descriptio  | on: success |                 |
| File                                                              | 3                             |          |              | Browse                      |                                     |                         |             | $\searrow$      |

### > You are done!

Upload

| Change Role |                      |              |               |          |                 | U 🖪 🗘   |
|-------------|----------------------|--------------|---------------|----------|-----------------|---------|
| Definition  | Define Authorization | Derive Roles | Risk Analysis | Approval | Role Generation | Testing |

### Copyright 2008 SAP AG All rights reserved

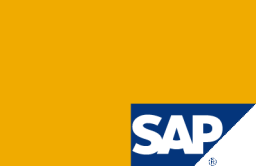

> No part of this publication may be reproduced or transmitted in any form or for any purpose without the express permission of SAP AG. The information contained herein may be changed without prior notice.

> Some software products marketed by SAP AG and its distributors contain proprietary software components of other software vendors.

> SAP, R/3, mySAP, mySAP.com, xApps, xApp, SAP NetWeaver, Duet, Business ByDesign, ByDesign, PartnerEdge and other SAP products and services mentioned herein as well as their respective logos are trademarks or registered trademarks of SAP AG in Germany and in several other countries all over the world. All other product and service names mentioned and associated logos displayed are the trademarks of their respective companies. Data contained in this document serves informational purposes only. National product specifications may vary.

> The information in this document is proprietary to SAP. This document is a preliminary version and not subject to your license agreement or any other agreement with SAP. This document contains only intended strategies, developments, and functionalities of the SAP® product and is not intended to be binding upon SAP to any particular course of business, product strategy, and/or development. SAP assumes no responsibility for errors or omissions in this document. SAP does not warrant the accuracy or completeness of the information, text, graphics, links, or other items contained within this material. This document is provided without a warranty of any kind, either express or implied, including but not limited to the implied warranties of merchantability, fitness for a particular purpose, or non-infringement.

> SAP shall have no liability for damages of any kind including without limitation direct, special, indirect, or consequential damages that may result from the use of these materials. This limitation shall not apply in cases of intent or gross negligence.

> The statutory liability for personal injury and defective products is not affected. SAP has no control over the information that you may access through the use of hot links contained in these materials and does not endorse your use of third-party Web pages nor provide any warranty whatsoever relating to third-party Web pages

> Weitergabe und Vervielfältigung dieser Publikation oder von Teilen daraus sind, zu welchem Zweck und in welcher Form auch immer, ohne die ausdrückliche schriftliche Genehmigung durch SAP AG nicht gestattet. In dieser Publikation enthaltene Informationen können ohne vorherige Ankündigung geändert werden.

> Einige von der SAP AG und deren Vertriebspartnern vertriebene Softwareprodukte können Softwarekomponenten umfassen, die Eigentum anderer Softwarehersteller sind.

SAP, R/3, mySAP, mySAP.com, xApps, xApp, SAP NetWeaver, Duet, Business ByDesign, ByDesign, PartnerEdge und andere in diesem Dokument erwähnte SAP-Produkte und Services sowie die dazugehörigen Logos sind Marken oder eingetragene Marken der SAP AG in Deutschland und in mehreren anderen Ländern weltweit. Alle anderen in diesem Dokument erwähnten Namen von Produkten und Services sowie die damit verbundenen Firmenlogos sind Marken der jeweiligen Unternehmen. Die Angaben im Text sind unverbindlich und dienen lediglich zu Informationszwecken. Produkte können länderspezifische Unterschiede aufweisen.

Die in diesem Dokument enthaltenen Informationen sind Eigentum von SAP. Dieses Dokument ist eine Vorabversion und unterliegt nicht Ihrer Lizenzvereinbarung oder einer anderen Vereinbarung mit SAP. Dieses Dokument enthält nur vorgesehene Strategien, Entwicklungen und Funktionen des SAP®-Produkts und ist für SAP nicht bindend, einen bestimmten Geschäftsweg, eine Produktstrategie bzw. -entwicklung einzuschlagen. SAP übernimmt keine Verantwortung für Fehler oder Auslassungen in diesen Materialien. SAP garantiert nicht die Richtigkeit oder Vollständigkeit der Informationen, Texte, Grafiken, Links oder anderer in diesen Materialien enthaltenen Elemente. Diese Publikation wird ohne jegliche Gewähr, weder ausdrücklich noch stillschweigend, bereitgestellt. Dies gilt u. a., aber nicht ausschließlich, hinsichtlich der Gewährleistung der Marktgängigkeit und der Eignung für einen bestimmten Zweck sowie für die Gewährleistung der Nichtverletzung geltenden Rechts.

> SAP übernimmt keine Haftung für Schäden jeglicher Art, einschließlich und ohne Einschränkung für direkte, spezielle, indirekte oder Folgeschäden im Zusammenhang mit der Verwendung dieser Unterlagen. Diese Einschränkung gilt nicht bei Vorsatz oder grober Fahrlässigkeit.

> Die gesetzliche Haftung bei Personenschäden oder die Produkthaftung bleibt unberührt. Die Informationen, auf die Sie möglicherweise über die in diesem Material enthaltenen Hotlinks zugreifen, unterliegen nicht dem Einfluss von SAP, und SAP unterstützt nicht die Nutzung von Internetseiten Dritter durch Sie und gibt keinerlei Gewährleistungen oder Zusagen über Internetseiten Dritter ab.

Alle Rechte vorbehalten.